# Настройка оплаты баллами UDS

1. Авторизоваться в админ.панели системы Лайм по адресу https://admin.lime-it.ru

### 2. Создать новый процессинг

## Процессинги 🔥

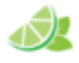

Процессинги – это способы оплаты, которыми может рассчитываться посетитель при покупке товара или услуги.

При создании инсталляции автоматически создается процессинг оплаты наличными.

|                        |                         |                       | <b>Q</b> Поиск     |              |  |
|------------------------|-------------------------|-----------------------|--------------------|--------------|--|
| Имя                    | Название<br>инсталляции | Тип оплаты            | Тип<br>процессинга | Активен      |  |
| Яндекс                 | Парк<br>аттракционов    | Интернет<br>эквайринг | Фискальный         | ~            |  |
| Бонусы                 | Парк<br>аттракционов    | Оплата со<br>счета    | Скидочный          | $\checkmark$ |  |
| Еще<br>процессинг<br>Т | Парк<br>аттракционов    | Безналичный<br>расчет | Фискальный         | ~            |  |
| Оплата<br>предзаказа   | Парк<br>аттракционов    | Внешний<br>процессинг | Скидочный          | $\checkmark$ |  |
| Сбер                   | Парк<br>аттракционов    | Интернет<br>эквайринг | Фискальный         | $\checkmark$ |  |
| test                   | Парк<br>аттракционов    | Внешний<br>процессинг | Фискальный         | $\checkmark$ |  |
| uds                    | Парк<br>аттракционов    | Кассовый<br>эквайринг | Скидочный          | $\checkmark$ |  |
| Всего: 13<br>записей   |                         |                       |                    |              |  |
| ø                      | Обновление              |                       | + Созд             | цать         |  |
|                        | Обновление              |                       | Создание нового    | процессинга  |  |

# Отчёты Навигация 🔻 Параметры инсталляции Организации Процессинги Типы связей Товары Типы скидок Календари Интеграции

Профиль

### public, doc, uds

- 3. Настраиваем следующие поля:
  - 1. Имя (Название процессинга на ваш выбор, по нему будет выбираться в кассе)
  - 2. Тип оплаты Кассовый эквайринг
  - 3. Тип процессинга Скидочный
  - 4. Протокол кассового эквайрига UDS Game
  - 5. Арі key Ваш АРІ Кеу изаккаунта UDS

(https://admin.uds.app/admin/integration)

| Процессинги 🔨                                                                                                    |                                                                                                    |     |   | Мои инсталляции  |  |  |
|----------------------------------------------------------------------------------------------------|----------------------------------------------------------------------------------------------------|-----|---|------------------|--|--|
|                                                                                                    | Процессинги – это способы оплаты, которыми может                                                                        |     |   | Профиль          |  |  |
|                                                                                                    | рассчитываться посетитель при покупке товара или услуги.<br>При создании инсталляции автоматически создается процессинг |     |   |                  |  |  |
|                                                                                                    | оплаты наличными.                                                                                                    |     |   | Отчеты           |  |  |
| Имя *                                                                                                    |                                                                                                    |     |   |                  |  |  |
| UDS                                                                                                    |                                                                                                    | 8   |   | навигация        |  |  |
| Тип оплаты *                                                                                                    |                                                                                                    |     |   |                  |  |  |
| Кассовый эквай                                                                                                    | ринг                                                                                                    | ⊗ - | - | Параметры        |  |  |
| Тип процессинга                                                                                                    | *                                                                                                    |     |   | инсталляции      |  |  |
| Скидочный                                                                                                    |                                                                                                    | ◎ - | - | Организации      |  |  |
| Эквайер                                                                                                    |                                                                                                    |     | - | Кассы            |  |  |
| Эквайер                                                                                                    |                                                                                                    |     |   | Категории        |  |  |
| Протокол кассов                                                                                                    | ого эквайринга *                                                                                                    |     |   | клиентов         |  |  |
| UDS Game                                                                                                    |                                                                                                    | ⊗ - |   | Типы связей      |  |  |
| Возврат разреш                                                                                                    | ен                                                                                                    |     |   | клиентов         |  |  |
| <ul> <li>Image: A second second s</li></ul> |                                                                                                    |     | - | Товары           |  |  |
| Количество коп                                                                                                    | ий банковского слипа                                                                                                    |     |   | Типы скидок      |  |  |
| Количество коп                                                                                                    | ий банковского слипа                                                                                                    | ÷   | - | Календари        |  |  |
| Активен                                                                                                    |                                                                                                    |     | - | Услуги           |  |  |
| $\checkmark$                                                                                                    |                                                                                                    |     |   | Бонусные системы |  |  |
| Поддерживаемь                                                                                                    | е типы касс                                                                                                    |     |   |                  |  |  |
| Поддерживаем                                                                                                    | ые типы касс                                                                                                    | -   |   | Интеграции       |  |  |
| Api key                                                                                                    |                                                                                                    |     |   | Система          |  |  |
| M2NkMDBjNDct                                                                                                    | MzE5Mi00OWYxLWE4MDYtMjJhYWNhNml1Mzlj                                                                                    | ۲   |   | видеонаолюдения  |  |  |

| Uds Admin                                |                                                                                                    |
|------------------------------------------|----------------------------------------------------------------------------------------------------|
| uds                                      | Интеграция<br>Интегрируйте ваше программное обеспечение с UDSI Вы можете предоставлять скидку, списывать баллы и начислять                                                                                           |
| мониторинг                               | оонусы через вашу расчетно-кассовую систему. для этого стенерируите уникальный Аги кеу и настроите интеграцию<br>через Partner API                                                                                   |
| Статистика                               | Документация по Partner API                                                                                                    |
| Клиенты<br>Операции<br>Источники трафика | Данные для интеграции<br>ID компании 549755819292                                                                                                    |
| крі                                      | API Key M2NkMDBjNDctMzE5Mi00OWYxLWE4MDYtMjJhYWNhNml1Mzlj CreнepиpoBatь новый                                                                                                    |
| инструменты                              | 💽 Вебхуки                                                                                                    |
| Прайс                                    | Отчет о новых операциях                                                                                                    |
| Товары за баллы                          | https://enu2rde5pas6.x.pipedream.net                                                                                                    |
| Заказы                                   | Отчет о новых клиентах                                                                                                    |
| Новости                                  |                                                                                                    |
| Сообщения                                | Сохранить                                                                                                    |
| моя компания                             |                                                                                                    |
| Информация                               | Популярные интеграции                                                                                                    |
| Настройки 🔋                              | Интеграция с интернет-магазином       T3 по интеграции с UDS         Документация по интеграции UDS с интернет-магазином       T3 по интеграции с UDS         Интеграция с Yclients       Интеграция с Frontol S и 6 |
|                                          | инструкция по интеграции с rcnencs • инструкция и модуль по интеграции с Frontol 5 и 6                                                                                                    |

3/3

#### Готово!

Теперь можно использовать процессинг для оплаты баллами UDS в системе Lime

P.S. Для успешной интеграции владельцу аккаунта UDS стоит убедиться, что в настройках аккаунта стоит способ скидки начисление **бонусных баллов** 

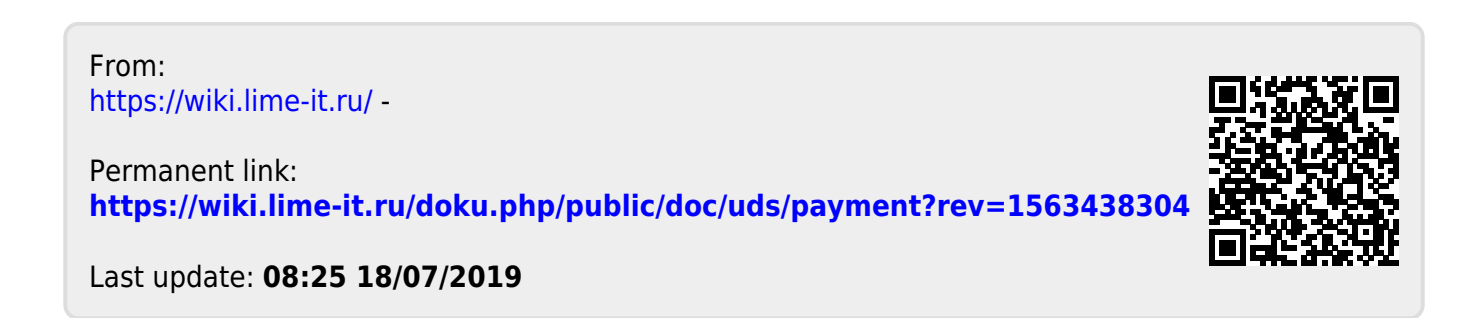